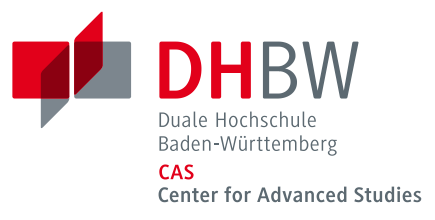

# Literaturverwaltung mit

# Citavi 5

Anleitung

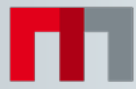

### Inhaltsverzeichnis

| 1. | Installieren und starten                          | 4    |
|----|---------------------------------------------------|------|
|    | 1.1 Installieren                                  | 4    |
|    | 1.2 Funktionsumfang                               | 4    |
|    | 1.3 Lizenz anfordern.                             | 4    |
|    | 1.4 Lizenzdaten eingeben                          | 4    |
|    | 1.5 Neues Projekt anlegen                         | 4    |
|    | 1.6 Tipp: Daten sichern                           | 4    |
| 2. | Eingeben und navigieren                           | 5    |
|    | 2.1 Eingabemaske wählen                           | 5    |
|    | 2.2 Tipp: Dokumententypen                         | 5    |
|    | 2.3 Daten eingeben                                | 5    |
|    | 2.4 Tipp: ISBN-Download                           | 5    |
|    | 2.5 Besonderheit: Aufsätze aus Sammelwerken.      | 5    |
|    | 2.6 Navigieren                                    | 6    |
|    | 2.7 Tabellenansicht.                              | 6    |
| 3. | Literatur recherchieren                           | 7    |
|    | 3.1 Katalog hinzufügen.                           | 7    |
|    | 3.2 Recherche durchführen.                        | 7    |
|    | 3.3 Ergebnisse übernehmen.                        | 7    |
|    | 3.4 Auswahl aufheben                              | 7    |
|    | 3.5 Auswahl wiederherstellen.                     | 8    |
| 4. | Übernahmen prüfen                                 | 9    |
|    | 4.1 Dokumententyp überprüfen.                     | 9    |
|    | 4.2 Namen korrigieren.                            | 9    |
| 5. | Die Picker nutzen                                 | . 10 |
|    | 5.1 Eine Webseite aufnehmen.                      | . 10 |
|    | 5.2 Tipp: PDF-Kopie erstellen.                    | . 10 |
|    | 5.3 PDF-Dokumente übernehmen                      | . 10 |
|    | 5.4 Dokumente annotieren und Zitate entnehmen     | . 10 |
|    | 5.5 Tipp: Umbrüche aus Textkopien entfernen       | . 10 |
| 6. | Aufgaben planen                                   | . 11 |
|    | 6.1 Einzelnen Titeln Aufgaben zuweisen            | . 11 |
|    | 6.2 Aufgabenliste drucken.                        | . 11 |
|    | 6.3 Tipp: Projektaufgaben festlegen               | . 11 |
| 7. | Gliederung erstellen                              | . 12 |
|    | 7.1 Kategoriensystem erstellen.                   | . 12 |
|    | 7.1 Tipp: Mehrere Publikationen mit einem Projekt | 12   |
|    | 7.3 Kategorien zuweisen.                          | 12   |
|    | 7.4 Kategoriensystem ändern.                      | . 12 |

| 8.  | Wissen organisieren                          |
|-----|----------------------------------------------|
|     | 8.1 Textzitate erfassen                      |
|     | 8.2 Bild-Zitate erfassen                     |
|     | 8.3 Gedanken festhalten                      |
|     | 8.4 Zitate und Gedanken zuordnen             |
|     | 8.5 Überblick verschaffen                    |
|     | 8.6 Zitate und Gedanken sortieren            |
| 9.  | Arbeit schreiben mit Word14                  |
|     | 9.1 Dokument verknüpfen                      |
|     | 9.2 Zitationsstil wählen                     |
|     | 9.3 Kategorie als Überschrift übernehmen     |
|     | 9.4 Tipp 1: Rohfassung der Arbeit erstellen  |
|     | 9.5 Tipp 2: Gliederung aus Citavi übernehmen |
|     | 9.6 Titel einfügen                           |
|     | 9.7 Zitat oder Gedanken einfügen             |
|     | 9.8 Form ändern                              |
|     | 9.9 Seitenzahlen angeben                     |
|     | 9.10 Mehrfachnachweis einfügen               |
|     | 9.11 Mehrfachnachweis bearbeiten             |
| 10. | Literaturlisten erstellen                    |
|     | 10.1 Liste drucken oder speichern            |
|     | 10.2 Titel auswählen                         |
|     | 10.3 Sortierung festlegen                    |
|     | 10.4 Stil ändern                             |
|     | 10.5 Variante wählen                         |
| 11. | Informationen und Hilfe17                    |
| 12. | Quellen                                      |

| DOKUMENTNAME | Citavi 5 - Anleitung   |
|--------------|------------------------|
| STATUS       | freigegeben            |
| VERSION      | 1.0                    |
| STAND        | 13.09.2017             |
| DOKUMENT-ID  |                        |
| AUTOR        | DHBW CAS, Adrian Bejan |

### 1. Installieren und starten

**1.1 Installieren.** Nach dem Download (<u>https://www.citavi.com/de/download.html</u>) starten Sie die Installation durch Doppelklick auf Citavi5Setup.exe. Das Word Add-In und die Zusatzprogramme Citavi Picker (für Firefox, Internet Explorer, Google Chrome, Adobe Reader und Adobe Acrobat) werden automatisch installiert. Mit dem Picker können Sie Informationen aus Internet- und PDF-Dokumenten schnell übernehmen.

**1.2 Funktionsumfang.** Wie viele Titel Sie pro Projekt speichern können, hängt davon ab, ob Sie die kostenlose Free Version verwenden oder diese mit einer Lizenz freigeschaltet haben. In der kostenlosen Free-Version können Sie maximal 100 Titel pro Projekt speichern, mit Lizenz bis zu 100.000 Titel.

**1.3 Lizenz anfordern.** Eine Campuslizenz können Sie direkt unter <u>www.citavi.de/dhbw-heilbronn</u> finden.

**1.4 Lizenzdaten eingeben**. Die Lizenzdaten finden Sie in Ihrem Citavi Account. Kopieren Sie diese in die Zwischenablage. Klicken Sie im Citavi-Startfenster auf <u>Lizenzdaten > Lizenzdaten eingeben</u>. Der Assistent führt Sie weiter.

| eren. | Projekte   | Einstellungen       | Lizenzdaten | Necharia |
|-------|------------|---------------------|-------------|----------|
|       |            |                     |             | Nachric  |
|       | ↑ Das Beis | pielprojekt öffnen  |             |          |
|       | ↑ Ein and  | eres Projekt öffnen |             |          |
|       | + Ein neue | es Projekt anlegen  |             |          |

**1.5 Neues Projekt anlegen.** Klicken Sie im Startfenster auf "Ein neues Projekt anlegen". Geben Sie dem Projekt einen eindeutigen Namen, z. B. Dissertation Stadtentwicklung und klicken Sie auf OK. Ihre Projekte speichert Citavi im Verzeichnis Dokumente\Citavi 5\Projects.

**1.6 Tipp: Daten sichern.** Citavi speichert alle Eingaben sofort und automatisch. Sie müssen keinen Speicher-Knopf drücken. Immer wenn Sie Citavi beenden, erstellt Citavi Sicherungskopien der zuletzt geänderten Projekte, und zwar im Ordner Dokumente\Citavi 5\Backup. Die Sicherungskopie trägt den Namen des Projekts, das Datum und die Uhrzeit der Sicherung. Sie können die Anzahl und den Ordner für die Sicherungskopien ändern: Extras > Optionen > Speicherorte.

Falls Sie auf eine Sicherungskopie zurückgreifen müssen, führen Sie einen Doppelklick auf die Datei aus. Sichern Sie den gesamten Ordner Dokumente\Citavi 5 regelmäßig auf einem externen Datenträger.

### 2. Eingeben und navigieren

Citavi besteht aus drei Programmteilen: Literaturverwaltung (Literatur), Wissensorganisation (Wissen) und Aufgabenplanung (Aufgaben).

Citavi bietet 35 Eingabemasken zur Aufnahme Ihrer Dokumente an: von A wie Archivgut bis Z wie Zeitungsartikel.

2.1 Eingabemaske wählen. Klicken Sie auf <u>Titel</u> und wählen Sie aus der Liste den passenden Dokumententyp.

| Datei Bearbeiten Ansicht Titel | Zitatio | n Listen Extras Fenster Hilfe       |
|--------------------------------|---------|-------------------------------------|
| 🖶 Titel 🔻 🜂 ISBN, DOI, PMID    | ×       | 🧟 Recherchieren 🔻 🔼 Volltexte finde |

**2.2 Tipp: Dokumententypen.** Die Darstellung der Titel im fertigen Literaturverzeichnis hängt vom Dokumententyp ab. Welche Dokumententypen gibt es? Klicken Sie alle Typen an, die Sie interessieren, und lesen Sie die Beschreibungen rechts. Mit Drag & Drop können Sie Ihre Favoriten in der ersten Spalte zusammenstellen.

**2.3 Daten eingeben.** Bei der Eingabe der Daten auf den Registerkarten unterstützen Sie die Hilfetexte. Einige Felder haben einen blauen Feldnamen. Prinzipiell gilt: *Alles, was blau ist, lässt sich in Citavi anklicken!* Klicken Sie z. B. auf <u>Autor</u>, so erhalten Sie ein Formular zur Erfassung komplizierter Namen:

|   | Nachname                         | Vorname        | Mittelname(n) | Abkürzung 4 | Präfix | Suffix |
|---|----------------------------------|----------------|---------------|-------------|--------|--------|
| ۲ | Zitzewitz                        | Ernst          |               |             | von    |        |
|   | van den Meer                     | Simon          | Joost         |             |        |        |
| * | Klicken Sie hier, um eine Persor | n hinzuzufügen |               |             |        |        |

Einfache Namen - auch mehrere - können Sie direkt eingeben (Semikolon beachten): Miller, Peter M.; Smith, Jane

Auf der Karteikarte Inhalt lassen sich Zusammenfassungen (Abstracts), Inhaltsverzeichnisse und Bewertungen – auch als Sternchen  $\star \star \star \star \star$  – eingeben.

**2.4 Tipp: ISBN-Download.** Wenn Sie mit dem Internet verbunden sind, können Sie Bücher mit ISB-Nummer schnell aufnehmen. Klicken Sie auf SIBN, DOI, PMID, geben Sie die ISBN ein und klicken Sie auf Eingabe übernehmen. Citavi lädt die Titelangaben herunter. Das funktioniert auch, wenn Titel eine DOI-Adresse oder PubMed-ID haben.

**2.5 Besonderheit: Aufsätze aus Sammelwerken.** Geben Sie zuerst das Sammelwerk (oder den Tagungsband usw.) ein und klicken Sie (beim Sammelwerk) auf <u>Beitrag hinzufügen</u>:

| Dokumententyp: | Buch (Sammelwerk)                                        |
|----------------|----------------------------------------------------------|
| Herausgeber:   | Ragains, Patrick                                         |
| Titel:         | Information literacy instruction that works              |
| Untertitel:    | A guide to teaching by discipline and student population |
| Titelzusätze:  |                                                          |
|                | 1 Beitrag Beitrag hinzufügen                             |

**2.6 Navigieren.** Klicken Sie auf die blauen Pfeile **(G)**, um zum nächsten (oder vorigen) Titel zu wechseln, oder auf die History-Uhr (um weitere Navigationsmöglichkeiten zu erhalten.

**2.7 Tabellenansicht.** Um alle Titel im Überblick zu sehen, klicken Sie in der Symbolleiste auf

## 3. Literatur recherchieren

Sie können mit Citavi in über 4700 Bibliothekskatalogen, Fachbibliographien und Buchhandelskatalogen recherchieren.

**3.2 Recherche durchführen.** Wählen Sie die Kataloge, in denen Sie recherchieren möchten, durch Klick auf das Kästchen vor dem Namen aus. Sie können Ihre Suchabfrage an mehrere Kataloge gleichzeitig senden. Geben Sie Ihre Suchbegriffe ein. Wenn Sie mehr als einen Begriff eingeben, werden die Begriffe automatisch mit UND verknüpft; Sie erhalten so weniger, dafür aber präzisere Ergebnisse. Achten Sie auf die Hilfetexte zu den Katalogen. Sie finden dort Tipps zur Suche (s. Abbildung). Ein Klick auf Suchen startet die Suche.

| 2                                                 | DEMO Information Literacy: Online-Recherche - Citavi                                                                                                    | ×                                                                                                    |
|---------------------------------------------------|----------------------------------------------------------------------------------------------------|----------------------------------------------------------------------------------------------------|
| 📑 Suchabfrage öffnen 👻 🔚 Si                       | uchabfrage speichern 🔘                                                                                                    |                                                                                                    |
| Einfache Recherche<br>→ Zur erweiterten Recherche | <ul> <li>➡ Datenbank/Katalog hinzufügen</li> <li>▲ ➡ X Lizenzierte Datenbanken suchen</li> <li>□ WorldCat</li> <li>☑ GBV Gemeinsamer Bibliotheksverbund</li> </ul> | Verfügbare Platzhalter und<br>Suchoptionen<br># ersetzt 1 oder 0 Zeichen<br>* ersetzt viele oder 0 Zeichen<br>• am Wortend*<br>am *ortanfang<br>• mit*en im Wort<br>• me#rfac* in einem Wort<br>• Auswahl nach Jahr |
|                                                   | Suchbegriffe                                                                                                    |                                                                                                    |
| Freitext (alle Felder):                           | Informationskompetenz 🗸                                                                                                    |                                                                                                    |
| Autor:<br>Titel:                                  | • • • • • • • • • • • • • • • • • • •                                                                                                    |                                                                                                    |
| Jahr (Vorauswahlen):                              | Alle Jahre 🔻                                                                                                    |                                                                                                    |
|                                                   | (Eingabe beliebiger Jahreszahlen in der 🗢 Erweiterten Recherche )                                                                                                  |                                                                                                    |
|                                                   | Suchen                                                                                                    |                                                                                                    |

**3.3 Ergebnisse übernehmen.** Die Treffer zeigt Citavi in einer Liste an. Wenn Sie mit den Ergebnissen nicht zufrieden sind, wiederholen Sie die Suche mit anderen Begriffen. Sie können alle oder ausgewählte Treffer in Ihrem Projekt speichern. Klicken Sie dazu auf <u>Titel übernehmen</u>.

**3.4 Auswahl aufheben.** Die gerade übernommenen Titel wer-den Ihnen als Auswahl (= Teilmenge aller im Projekt vorhandenen Titel) angezeigt. Sie können so die neuen Titel in Ruhe prüfen und die ersten Aufgaben vergeben (siehe Abschnitt 6). Um wieder alle Titel im Projekt zu sehen, klicken Sie links unten in der Statuszeile auf <u>Auswahl aufheben</u>.

| 2014 – Hochschu                                           | ulschrift              |                    |                  |   |  |
|-----------------------------------------------------------|------------------------|--------------------|------------------|---|--|
| C Lewis, Karron G.<br>The Process of Ir<br>2010 – Beitrag | ndividual Consultation | n                  |                  | ~ |  |
| Auswahl aufheben                                          | 97 Titel insgesamt     | 17 Titel angezeigt | 1 Titel markiert |   |  |

**3.5 Auswahl wiederherstellen.** Sie können die Auswahl über den automatisch angelegten Eintrag in <u>Importe</u> später auch wieder auf die importierte Trefferliste einschränken.

| 880      | Liter | atur | ిసి | Wissen  | 💖 Au       | ufgaben    |    |
|----------|-------|------|-----|---------|------------|------------|----|
| «        | Ş     | B    | ₽₽  | 롽       |            |            |    |
| -<br>674 |       |      |     | Importe | als Spalte | e einblend | en |

# 4. Übernahmen prüfen

Nach der Übernahme von Titeln per Rechere, Picker und der Funktion <u>ISBN, DOI, PMID</u> müssen alle übernommenen Angaben überprüft werden.

**4.1 Dokumententyp überprüfen.** Die Form des Titels im Literaturverzeichnis wird vom Zitationsstil über den zugewiesenen Dokumententyp gesteuert. Überprüfen Sie nach allen Übernahmen, ob der Dokumententyp korrekt zugewiesen wurde. Klicken Sie zur Änderung auf die blaue Bezeichnung.

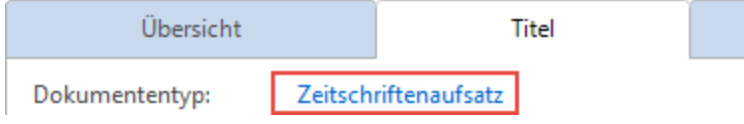

**4.2 Namen korrigieren.** In manchen Datenbanken stehen Namen in VERSALIEN oder in der falschen Reihenfolge. Klicken Sie zur Korrektur mit der rechten Maustaste auf den Namen und wählen den Eintrag <u>Person/Institution bearbeiten.</u>

Person/Institution "WINDHAM, CARY" bearbeiten

## 5. Die Picker nutzen

Die Picker sind kostenlose Zusatzprogramme für den Internet Explorer, Mozilla Firefox, Google Chrome und Adobe Acrobat und Acrobat Reader. Sie können sie nutzen, um Webseiten und PDF-Dokumente in Ihr Projekt zu übernehmen.

**5.1 Eine Webseite aufnehmen.** Citavi muss dazu geöffnet sein. Wenn Sie eine Webseite in Ihr Projekt übernehmen möchten, öffnen Sie im Browser mit der rechten Maustaste das Kontextmenü. Wählen Sie <u>Webseite als</u> <u>Titel aufnehmen</u>. Citavi legt im aktuell geöffneten Projekt einen neuen Titel vom Typ »Internetdokument« an und übernimmt die Metadaten der Webseite. Falls die Webmaster versäumten, die Metadaten vollständig zu vermerken, bessern Sie von Hand nach.

**5.2 Tipp: PDF-Kopie erstellen.** Webseiten gehen schnell wieder offline, sichern Sie sie daher gleich in Form einer PDF-Kopie. Rufen Sie dazu die Webseite nach der Aufnahme in der Citavi-Vorschau auf und klicken auf <u>Als</u> <u>PDF speichern.</u>

**5.3 PDF-Dokumente übernehmen.** Bei PDF-Dokumenten können Sie mit dem PDF-Picker gleich die komplette Datei auf Ihrer Festplatte speichern. Citavi legt einen neuen Titel vom Typ »Zeitschriftenaufsatz« an, übernimmt die Metadaten aus dem PDF und trägt eine Verknüpfung zur PDF-Datei in das Feld <u>Lokale Datei</u> ein.

**5.4 Dokumente annotieren und Zitate entnehmen.** Lesen Sie Webseiten, E-Books und PDF-Dokumente direkt in der Vorschau in Citavi. PDF-Dokumente können umfangreich annotiert werden, speichern Sie daher Webseiten und E-Books mit der Funktion <u>Als PDF speichern</u>.

Entnehmen Sie Textzitate und Grafiken. Halten Sie dabei die Seitenzahl fest, falls sie nicht bereits automatisch erkannt wird. Notieren Sie Aufgaben zu einzelnen Passagen, z. B. »Prüfen« oder »Diskutieren«.

Diese Annotationen im PDF-Dokument sind aus Citavi und aus dem Word Add-In mit einem Klick erreichbar. Eine ausführliche Anleitung finden Sie unter www.citavi.com/pdf-guide.

**5.5 Tipp: Umbrüche aus Textkopien entfernen.** Textkopien aus PDF-Dokumenten enthalten oft »harte« Zeilenumbrüche. Um einen fortlaufenden Text zu erhalten, öffnen Sie in Citavi das Zitat (oder das Abstract usw.) per Doppelklick und drücken die Tastenkombination <u>Strg + Umschalt + Leertaste</u>.

## 6. Aufgaben planen

»Kopieren / scannen«, »Literaturverzeichnis auswerten«, »Titelangaben überprüfen« ... diese und viele weitere Aufgaben lassen sich zu jedem Titel notieren.

**6.1 Einzelnen Titeln Aufgaben zuweisen.** Klicken Sie im Programmteil <u>Literatur</u> auf die Karteikarte <u>Aufgaben</u>, <u>Orte</u> und wählen Sie eine Aufgabe.

**6.2 Aufgabenliste drucken.** Einen Gesamtüberblick über alle Aufgaben erhalten Sie im Programmteil <u>Aufgaben</u>. Dort können Sie auch eine <u>Aufgabenliste</u> ausdrucken:

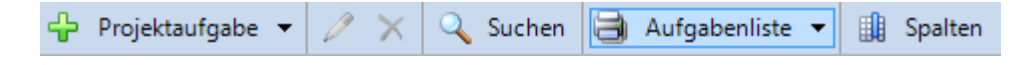

**6.3 Tipp: Projektaufgaben festlegen.** Im Programmteil <u>Aufgaben</u> können Sie auch »Projektaufgaben« notieren, das sind besondere Termine oder Teilziele auf Ihrem Weg zum Projektziel, die nicht an einen Titel in der Literaturverwaltung gebunden sind.

## 7. Gliederung erstellen

Die Gliederung Ihres Referates oder Ihrer wissenschaftlichen Arbeit lässt sich mit Citavis Kategoriensystem ganz einfach entwerfen. Sie können die Zitate und »Gedanken«, die Sie in Citavi speichern, also direkt den Abschnitten Ihrer Arbeit zuordnen. Das nützt Ihnen beim Schreiben erheblich.

**7.1 Kategoriensystem erstellen.** Wechseln Sie zum Programmteil <u>Wissen</u>. Klicken Sie auf das Symbol <u>Kate-</u> gorien und wählen Sie <u>Neue Kategorie</u>:

|    | Ą  | Бу 🖶              |                                                                                                    |
|----|----|-------------------|----------------------------------------------------------------------------------------------------|
|    | 5  | + $+$ $+$ $+$     | Gehe zu (Strg+Alt+E)                                                                                                    |
|    | Ē. | Neue Kategorie    | STRG+UMSCHALT+-                                                                                                    |
| 11 |    | nede nategone     | STILE - STILE - STILE |
|    | 5. | Neue Subkategorie | ALT+STRG+UMSCHALT+-                                                                                                    |

Geben Sie der Kategorie einen Namen. Erstellen Sie weitere Kategorien und ordnen Sie sie so an, dass sie der Gliederung Ihrer Arbeit entsprechen. Nutzen Sie auch den Befehl <u>Neue Subkategorie</u>.

**7.1 Tipp: Mehrere Publikationen mit einem Projekt.** Verwenden Sie als oberste Ebene im Kategoriensystem den Titel der Publikationen und fügen Sie die Kapitel jeweils als Subkategorien ein.

**7.3 Kategorien zuweisen.** Weisen Sie den Titeln, Zitaten und »Gedanken« in Ihrem Projekt eine oder mehrere Kategorien zu. Damit haben Sie sie im Kontext des jeweiligen Kapitels Ihrer Arbeit zur Auswahl. Geben Sie die Kategorien zu Titeln im Programmteil <u>Literatur</u> auf der Karteikarte <u>Zusammenhang</u> ein. Um einem Zitat oder einem Gedanken Kategorien zuzuweisen, öffnen Sie das Zitat oder den Gedanken durch Doppelklick und geben Sie die Kategorie im entsprechenden Feld ein.

**7.4 Kategoriensystem ändern.** Normalerweise werden Gliederungen während der Arbeit mehrfach überarbeitet. Mit Citavi ist das kein Problem. Sie können jederzeit neue Kategorien einfügen und die Systematik ändern. Markieren Sie im Programmteil Wissen eine Kategorie und ändern Sie mit den Pfeiltasten ihre Position:

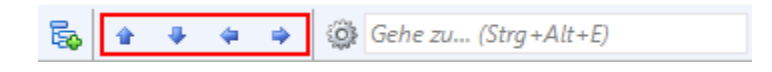

Die Änderungen werden bei allen Titeln, Zitaten usw. in Ihrem Citavi-Projekt automatisch vermerkt.

#### 8. Wissen organisieren

Sie können so viele Text- und Bild-Zitate pro Titel erfassen wie nötig, ebenso können Sie eigene »Gedanken« in Citavi festhalten. Ordnung und Überblick über Ihre Zitatsammlungen und »Wissensschätze« bietet Ihnen der Programmteil <u>Wissen</u>.

**8.1 Textzitate erfassen.** Wie Sie aus der <u>Vorschau</u> in Citavi Zitate entnehmen, wurde in Abschnitt 5 beschrieben. Natürlich können Sie Zitate auch »von Hand« eingeben. Klicken Sie auf der Karteikarte <u>Zitate</u>, <u>Kommentare</u> auf <u>Neu</u> und wählen Sie den passenden Zitat-Typ: <u>Wörtliches Zitat</u> für Texte, die Sie wort- und zeichengenau übernehmen. <u>Indirektes Zitat</u> für Texte, die Sie mit eigenen Worten wiedergeben. <u>Zusammenfassung</u> für die kurze inhaltliche Darstellung eines Kapitels. <u>Bild-</u> oder <u>Datei-Zitat</u> für Grafiken, Filme oder Audio-Dateien. <u>Kommentar</u> für Ihre Stellungnahmen zu einer bestimmten Aussage des Autors.

Im Feld <u>Seiten von-bis</u> geben Sie die Seitenzahlen ein. Im Feld <u>Kernaussage</u> tragen Sie die zentrale Aussage des Zitats ein, um es leicht wiederzufinden.

**8.2 Bild-Zitate erfassen.** Bei Bild-Zitaten verfahren Sie ähnlich wie bei Text-Zitaten. Hier können Sie eine Bildbeschreibung und eine Bildlegende eingeben, die beim Einfügen ins Dokument unter dem Bild erscheint.

**8.3 Gedanken festhalten.** Das Glühbirnen-Symbol finden Sie überall in Citavi, damit Sie jederzeit Ihre Ideen festhalten können. Handschriftliche Skizzen fotografieren Sie oder scannen sie ein und speichern sie als »Bild-Gedanken«.

**8.4 Zitate und Gedanken zuordnen.** Vergeben Sie <u>Kategorien</u> (vgl. Abschnitt 7), <u>Schlagwörter und Gruppen</u>. <u>Kategorien</u> verwenden Sie für die Kapitel Ihrer Arbeit, <u>Schlagwörter</u> für eine inhaltlich-thematische Zuordnung. <u>Gruppen</u> verwenden Sie für alles andere.

**8.5 Überblick verschaffen.** Wechseln Sie in den Programmteil Wissen. Klicken Sie im Kategorienbaum auf eine Kategorie, um die zugeordneten Gedanken und Zitate anzuzeigen. Vergleichen Sie die Aussagen mehrerer Autoren, indem Sie verschiedene Zitate markieren und deren Inhalt in der Vorschau vergleichen.

**8.6 Zitate und Gedanken sortieren.** Bringen Sie Ihre Zitate und Gedanken innerhalb einer Kategorie in eine sinnvolle Reihenfolge. Damit strukturieren Sie den Gedankengang Ihres Textes vor und erleichtern sich die spätere Niederschrift. Markieren Sie ein Zitat in einer Kategorie und klicken Sie auf die Pfeiltasten in der Symbolleiste, um es nach oben oder unten zu verschieben:

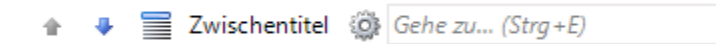

Gibt es in einer Kategorie viele Zitate? Mit Zwischentiteln schaffen Sie zusätzliche Sinneinheiten, ohne Ihr Kategoriensystem weiter aufteilen zu müssen.

#### 9. Arbeit schreiben mit Word

Mit Citavis Add-In für Word fügen Sie Titelnachweise und Zitate in Ihr Dokument ein. Das Literaturverzeichnis passt sich automatisch an und wächst beim Schreiben wie von selbst.

Arbeiten Sie mit Writer oder einem TeX-Editor? Sehen Sie, wie Citavi Sie dabei unterstützt: www.citavi.com/manual5

**9.1 Dokument verknüpfen.** Erstellen Sie ein neues Dokument in Word. Klicken Sie in der Registerkarte <u>Citavi</u> auf <u>Aufgabenbereich</u>. Wählen Sie ein Projekt aus, das Sie mit dem Word-Dokument verknüpfen.

**9.2 Zitationsstil wählen.** Benötigen Sie einen anderen Stil als den Citavi Basis-Stil? Klicken Sie in Word auf der Registerkarte Citavi auf das Aufklappmenü hinter <u>Zitationsstil</u>. Klicken Sie auf <u>Zitationsstil hinzufügen</u>. Wenn Sie den Namen des Stils schon kennen, suchen Sie mit Hilfe des Namens. Andernfalls wählen Sie einen Stil anhand der Eigenschaften aus.

Wichtig ist, dass Sie sich zu Beginn dafür entscheiden, ob die Quellennachweise im Text *oder* im Fußnotenbereich erscheinen sollen. Sie können zwar später den Zitationsstil wechseln, aber nur solange dieser dieselbe Zitiermethode verwendet, die Sie eingangs gewählt haben: Nachweis im Text oder Nachweis in den Fußnoten.

**9.3 Kategorie als Überschrift übernehmen.** Wenn Sie <u>Kategorien</u> (vgl. Abschnitt 7) genutzt haben, um Ihre Inhalte zu gliedern, übernehmen Sie die Kategorien als Überschriften. Klicken Sie dazu in Word mit der rechten Maustaste auf eine Kategorie in der Registerkarte <u>Titel</u> oder <u>Wissen</u>. Wählen Sie Kategorie einfügen, um diese Kategorie an der Cursorposition als Überschrift einzufügen.

**9.4 Tipp 1: Rohfassung der Arbeit erstellen.** Alternativ zum Einfügen von einzelnen Kapiteln können Sie mit dem Befehl <u>Kategorien und Wissenselemente einfügen</u> eine Rohfassung Ihrer Arbeit erstellen. Profitieren Sie von der Vorarbeit in Citavi und formen Sie in Word aus dem strukturierten Fundus Ihrer »Wissensschätze« Ihre Arbeit.

**9.5 Tipp 2: Gliederung aus Citavi übernehmen.** Sie möchten Ihre Arbeit lieber Zitat für Zitat aufbauen? Entfernen Sie beim Einfügen per <u>Kategorien und Wissenselemente einfügen</u> das Häkchen vor <u>Texte der Wissenselemente einschließen</u>, dann werden nur alle Kategorien als Überschriften eingefügt. In der Registerkarte <u>Kapitel</u> wählen Sie die in Citavi kategorisierten Titel und Zitate beim Schreiben übersichtlich aus.

| Citav<br>Ansicht | ∕i<br>∙   Titel a | lurchsuch    | en(F8)              | •              | `` |
|------------------|-------------------|--------------|---------------------|----------------|----|
| 🤊 Einfü          | gen 🤉 I           | Mit Optio    | nen einfüger        | n <del>-</del> |    |
| Titel            | Wissen            | Kapitel      | Nachweise           |                |    |
| ⊳ Oh             | ne Kateg          | orie (28)    |                     |                | ^  |
| 15               | cientific         | theoretic    | al basics           |                |    |
| 4 2 0            | efinition         | <b>s</b> (3) |                     |                |    |
|                  | 🧊 Coiro,          | Knobel e     | t al. 2014 – H      | andbo          |    |
|                  | 📁 Lloyd i         | 2003 – Inf   | ormation Lite       | eracy          |    |
|                  | 🧊 Thom            | pson, Jae    | ger et al. 2014     | 1 – Digi       |    |
| 4                | 2.1 Infor         | mation lit   | t <b>eracy</b> (18) |                |    |
|                  | 🧊 ALA             | 4 (Hg.) 20   | 08 – IL Comp        | etenc          |    |
|                  | 🃁 🎒 And           | dretta 200   | 4 – Informati       | on lite        |    |
|                  | 🃁 Bav             | vden 2001    | l – Informatio      | on and         |    |
|                  | 🃁 📁 Bru           | ce 1999 –    | Workplace e         | xperie         |    |
|                  | 🧊 Eise            | nhera La     | we et al 200        | 14 – Inf       |    |

Coiro, Julie; Knobel, Michele; Lankshear, Colin; Leu, Donald J. (2014): Handbook of research on new literacies. New York: Routledge. **9.6 Titel einfügen.** Markieren Sie auf der Karteikarte <u>Titel</u> einen Titel, den Sie zitieren möchten. Klicken Sie auf <u>Einfügen</u> oder führen Sie einen Doppelklick aus.

**9.7 Zitat oder Gedanken einfügen.** Markieren Sie auf der Registerkarte <u>Wissen</u> die Zitate oder Gedanken, die Sie einfügen möchten. Klicken Sie auf <u>Einfügen</u>.

**9.8 Form ändern.** Bei Autor-Jahr-Stilen können die Nachweise im Text unterschiedliche Formen annehmen: (Doe 2013), Doe (2013), Doe 2013, nur Doe oder nur 2013. Um eine dieser Darstellungen zu wählen, markieren Sie den Titel, klicken auf <u>Mit Optionen einfügen</u> und wählen dann die gewünschte Form. Oder Sie klicken mit der rechten Maustaste auf einen bereits eingefügten Titel und treffen dann eine Auswahl.

**9.9 Seitenzahlen angeben.** Wenn Sie ein Zitat einfügen, wird automatisch die beim Zitat notierte Seitenzahl übernommen. Alternativ fügen Sie einen Titel ein und geben diesem eine Seitenzahl mit. Auf der Registerkarte Titel markieren Sie einen Titel. Klicken Sie auf <u>Mit Optionen einfügen</u>. Tragen Sie die Seitenzahl in das Feld <u>Seiten vonbis</u> ein.

Wichtig: Tragen Sie nicht 12ff. oder ähnliches ein, sondern den gesamten Zahlenbereich 12-14. Ihr Zitationsstil sorgt für die richtige Darstellung.

**9.10 Mehrfachnachweis einfügen.** Fügen Sie zuerst einen Titel ein. Stellen Sie den Mauszeiger in das gerade eingefügte Feld. Fügen Sie weitere Titel ein. Je nach Zitationsstil erhalten Sie z.B. (Doe 2013, Miller 2013, Smith 2010) oder [14-16].

#### Mehrfachnachweis

| Annas, Rothmann 2012 – Gerechtigkeit im | $\hat{\mathbf{w}}$ | ÷ | $\times$ |
|-----------------------------------------|--------------------|---|----------|
| Bothien 2012 – gegen jede Störung       | ÷                  | ÷ | ×        |
| Atzl, Helms 2009 – Rotz und Wasser      | *                  | ÷ | ×        |

**9.11 Mehrfachnachweis bearbeiten.** Klicken Sie den Mehrfachnachweis im Text doppelt an. In der Registerkarte <u>Nachweise</u> löschen Sie den unerwünschten Titel aus dem Mehrfachnach-weis durch Klick auf das  $\times$ . Oder verändern Sie die Reihen-folge der Titel im Mehrfachnachweis mit Hilfe der Pfeile.

## 10. Literaturlisten erstellen

Manchmal muss es nur eine Literaturliste sein.

**10.1 Liste drucken oder speichern.** Wählen Sie im Menü Datei den Befehl <u>Literaturliste drucken oder speichern</u>. Sie können eine Literaturliste <u>im aktuellen Zitationsstil</u> erstellen. Diese enthält die bibliographischen Informationen zu allen aktuell in der linken Spalte angezeigten Titeln.

**10.2 Titel auswählen.** Wenn Sie alle Titel in Ihrem Projekt in die Liste aufnehmen möchten, gehen Sie direkt zu Punkt 3. Um nur einen oder wenige Titel auszuwählen, markieren Sie diese und klicken mit der rechten Maustaste auf einen der markierten Titel. Wählen Sie aus dem Menü <u>Markierte Titel als Auswahl übernehmen</u>. Um eine größere Menge auszuwählen, verwenden Sie einen der <u>Schnellfilter</u> oder die <u>Suche</u>.

**10.3 Sortierung festlegen.** Citavi sortiert alle Titel aufsteigend nach Autor und Erscheinungsjahr. Sie können andere Sortierungen festlegen: Klicken Sie mit der rechten Maustaste auf die Titelliste. Wählen Sie <u>Sortieren</u> und die gewünschte Reihenfolge.

**10.4 Stil ändern.** Über das Menü  $\underline{Zitation} > \underline{Zitationsstile} > \underline{Zitationsstil wechseln} > \underline{Stil suchen}$  können Sie bei Bedarf einen anderen Stil festlegen.

**10.5 Variante wählen.** Die Liste können Sie bei Bedarf nach eigenen Kriterien gruppieren lassen. Wählen Sie hierfür <u>Gruppierte Literaturliste</u>. Möchten Sie Zitate, Abstracts, Bewertungen u. a. aufnehmen? Wählen Sie <u>mit zusätzlichen Angaben.</u>

# 11. Informationen und Hilfe

| Download:          | www.citavi.com/download                                  |
|--------------------|----------------------------------------------------------|
| Lizenzschlüssel:   | www.citavi.de/dhbw-heilbronn                             |
| Account:           | www.citaviweb.citavi.com/account                         |
| Handbuch:          | www.citavi.com/manual5                                   |
| Support:           | www.citavi.com/hilfe                                     |
| YouTube:           | https://www.youtube.com/channel/UCbclJ3gAFmesGYYRUssGEJw |
| Kontakt:           | Adrian Bejan – DHBW CAS Bibliothek                       |
|                    | adrian.bejan@cas.dhbw.de                                 |
|                    | +49 (0)7131 . 3898-450                                   |
| <b>Bibliothek:</b> | www.cas.dhbw.de/bibliothek                               |

# 12. Quellen

Text und Bilder: https://www.citavi.com/service/de/docs/Citavi\_5\_Kurzeinfuehrung.pdf